# 4 入札·見積業務操作説明

# 4.1 入札書提出以降

(通常型一般競争入札,指名競争入札,事後(入札後)審査型一般競争入札)

- 4.1.1 業務の流れ
- 4.1.1.1 通常型一般競争入札,指名競争入札

通常型一般競争入札方式、指名競争入札方式における入札書提出から通知書受理までの一連の業務の流れを 確認します。

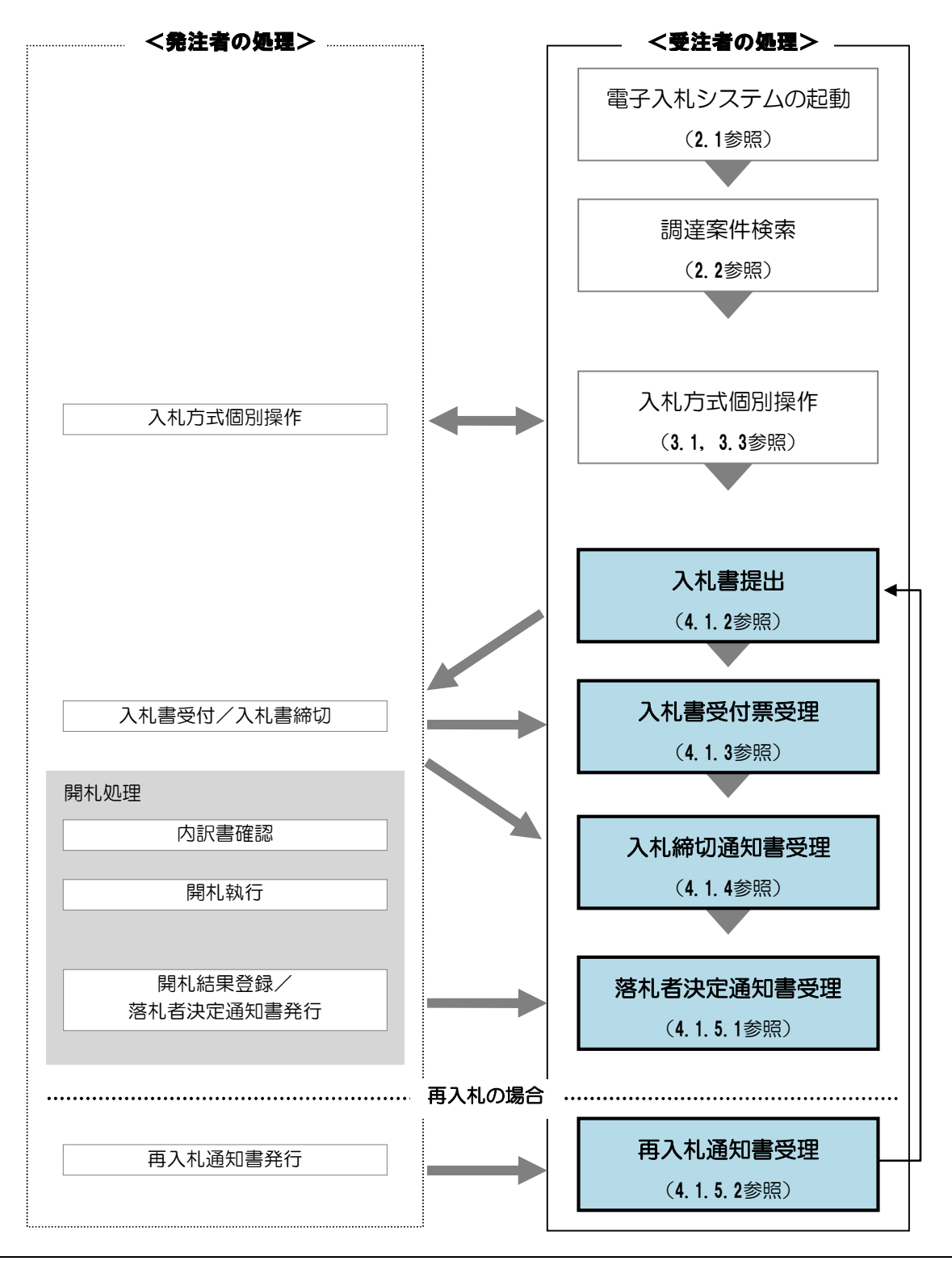

### 4.1.1.2 事後(入札後)審査型一般競争入札方式

事後(入札後)審査型一般競争入札方式における事後審査通知書受理から通知書受理までの一連の業務の流れ を確認します。

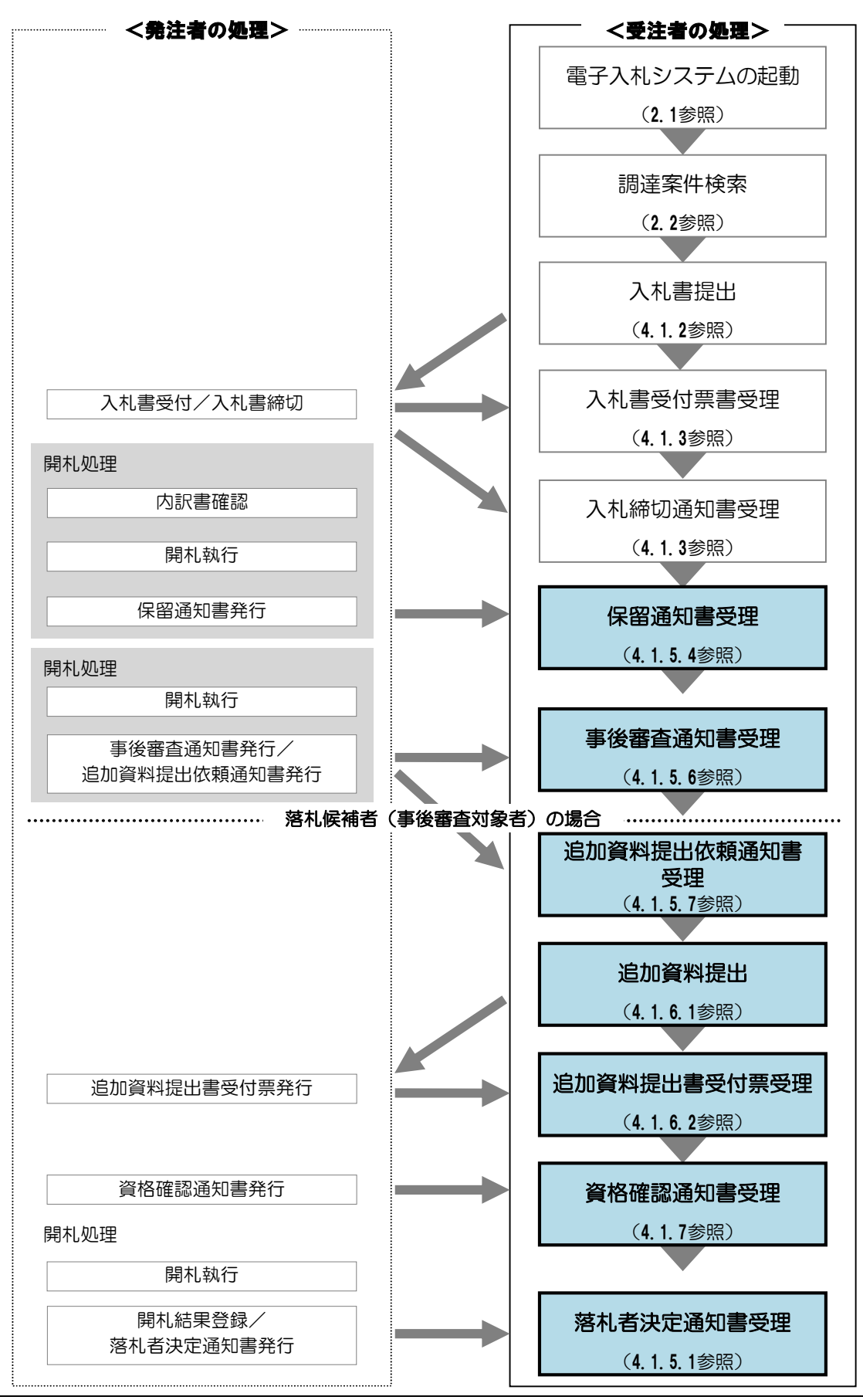

## 4.1.2 入札書/辞退届提出

入札書受付期間に、「入札書」または「辞退届」を作成・提出することができます。

「入札書」または「辞退届」を作成・提出するには、「入札状況一覧」画面に該当する案件を表示する必要があります。該当案件を表示するには、「調達案件検索」画面または「簡易調達案件検索」画面にて条件を指定し、「入札状況一覧」画面を表示してください。

※調達案件検索の操作方法は、「2.2 調達案件の検索」を参照してください。

## 4.1.2.1 入札書提出

入札書を提出する場合の操作です。

入札を辞退する場合は、「4.1.2.2 辞退届」を参照してください。

(1)「入札状況一覧」画面から、「入札書」画面を表示します。

| CALS/EG - Windows 1        | nternet Explorer         |                                      |                                                  | 3     |
|----------------------------|--------------------------|--------------------------------------|--------------------------------------------------|-------|
| (工事·業務)<br>愛媛県             | 2014年02月06日 168          | 時45分 <b>CALS/EC</b> 電子入札システ <i>1</i> | 「摘要」欄には、受注者                                      | 皆の状態が |
| えひめ電子入礼共同システム              | 入札情報公開システム 電子入札システム      | 説明要求                                 | 表示されます。                                          |       |
| ○ 簡易案件検索                   |                          | 入札状況一覧                               | (例)「辞退」、「失格」、<br>など                              | 「資格無」 |
| <ul> <li>調達案件検索</li> </ul> | 企業ID 22000001000003      |                                      |                                                  |       |
| <ul> <li>調達案件一覧</li> </ul> | 企業名称 業者003               |                                      | 全案件数 1                                           |       |
| • 入札状況一覧                   | 代表者氏名 テスト太郎              |                                      |                                                  |       |
| ○ 登録者情報                    | 案件表示顺序 案件番号 ● 昇順<br>○ 降順 |                                      | 最新表示                                             |       |
|                            |                          |                                      | 最新更新目時 4.02.06 16:45                             |       |
|                            | 番 調速案件名件<br>号            | 入扎/<br>入札方式 再入札/ 群選雇<br>見統           | 受付票/通知書<br>一覧         企業<br>ブロバ<br>ティ         人類 |       |
|                            | 1 (国)999号 道路改築工事         | 指名競争 入札書提出 提出                        |                                                  |       |
|                            |                          |                                      | 表示案件 1-1                                         |       |
|                            |                          |                                      | 全案件数 1                                           |       |
|                            |                          |                                      | <ul> <li>1 D</li> </ul>                          |       |
|                            | 「入札書提出<br>リック            | は」ボタンをク                              |                                                  |       |
|                            |                          |                                      |                                                  |       |
|                            |                          |                                      |                                                  |       |
|                            |                          |                                      |                                                  |       |
|                            |                          |                                      |                                                  |       |
|                            |                          |                                      |                                                  |       |

(2)「入札書」に必要事項を入力します。

|              | 2014                        | 年02月06日 16時45分 CALS/EC 電音            | 子入札システム          | Ø        |
|--------------|-----------------------------|--------------------------------------|------------------|----------|
| ひめ電子入礼共同システム | 入札情報公開システム 電子入              | 札システム 説明要求                           | へルプ              | お聞い合せ    |
| 9 簡易案件検索     |                             | 入札書                                  |                  |          |
| ◎ 調達案件検索     | 發注者名称:                      | 愛媛県 十大部長                             |                  |          |
| 調達案件一覧       |                             | 契約担当官 入札公告に示すとおり                     |                  |          |
| 入村井沢一覧       | 調達案件番号:                     | 220000001000102013000900             |                  |          |
|              | 酮 建来叶 石桥·<br>執行回数:          |                                      | (税抜き)を           |          |
| 全球石情報        | 締切日時:                       | 平成26年02 半角で入力                        | (※)              |          |
|              | 入札金額:[半角で入力してく              | ださい」                                 |                  |          |
|              | (入力欄)                       | (表示欄)                                |                  |          |
|              | 7000000                     | 円(税抜き)                               | 7,000,000 円(税抜き) |          |
|              |                             |                                      | 700 力 円(税抜き)     |          |
|              | くじ番号:[半角数字3桁で入;<br>ださい]     | חודל                                 |                  |          |
|              | (3, 力)(3)                   | ②くじ番号を                               |                  |          |
|              | 999                         | ──────────────────────────────────── |                  |          |
|              |                             |                                      |                  |          |
|              | C:¥内訳書 xlsx                 | 添付資料通                                | <u>島加</u>        |          |
|              | 内訳書:                        | 表示                                   | C:¥内訳書.xlsx 参    | 照        |
|              |                             | 削除                                   |                  |          |
|              | ※ 添付資料の送付可能サ                | ③内訳書を添付                              |                  |          |
|              | フォルダまたはファイル:<br>ファイルの選択は1行毎 | (※)                                  | (利用者登録時の運        | 툍絡先情報が初期 |
|              | 尚、添付ファイルは、ウィ                | ルスチェックを最新版のチェックテータで行って               | 下 示されますが、 運      | 「絡先情報が異な |
|              | 提出内容確認ボタン押入                 | 「時、エラー「指定された添付資料が見つかりま               | 1 場合は 該当案件       | に対して、太面  |
|              | が表示される場合、画面                 | 右上のヘルブボタンより、注意事項を確認して                | 「て変面すること         | かできせす    |
|              | 企業ID:                       | 2200000010000003                     | L L & F OCC      |          |
|              | 企業名称:<br>代表表明名:             | 業者003<br>テフト 大郎                      | 7/               |          |
|              | < 連絡先>                      |                                      |                  |          |
|              | 商号(連絡先名称):                  | 業者003                                |                  |          |
|              | 氏名:                         | テスト 太郎                               |                  |          |
|              | (牛所:                        | 愛媛県松山市1−1−1                          |                  |          |
|              | ●武★告•                       | 0000-00-0001                         |                  |          |
|              | 电砧世巧。                       |                                      |                  |          |
|              | E-Mail:                     | taro3@gyousya3.co.jp                 |                  |          |
|              |                             |                                      |                  |          |
|              | F 1=                        |                                      |                  |          |
| (4)          | 「提出内容確認」                    | <b>提出內谷確認</b>                        | <b>天</b> る       |          |
|              |                             |                                      |                  | ~        |

【備考】

- (※)金額を半角で入力すると、入力欄の右側に2種類の金額表示で確認することができます。
- (※)電子くじ対象案件の場合は、任意の数字(半角3桁)を入力します。
   (※)内訳書の添付は、工事/委託業務において内訳書提出要請がある場合のみとなります。
   操作方法は、「2.3 提出書類へのファイル添付」を参照してください。
   添付ファイルの送信可能サイズは 3MB 以内です。
   添付ファイルは、ウィルスチェックを最新版のチェックデータで行ってください。
- ・受注者の情報は予め入力されています。連絡先の変更がある場合はこの画面で修正することができます。

(3)事後審査の場合は、「入札書/資格確認申請書」になります。申請書に必要な添付書類を提出してください。

| CALS/EC - Windows                                                      | Internet Explorer                    |                                                                      |                                                        |                |
|------------------------------------------------------------------------|--------------------------------------|----------------------------------------------------------------------|--------------------------------------------------------|----------------|
|                                                                        | 2014年                                | :03月14日 21時54分 <b>C</b>                                              | ALS/EC 電子入札システム                                        | ø              |
| えひめ電子入札共同システム                                                          | 入札情報公開システム 電子入札                      | システム 説明要求                                                            |                                                        | ヘルプ お聞い合せ      |
| <ul> <li>簡易案件検索</li> <li>調達案件検索</li> </ul>                             |                                      | 入札書/資格。                                                              | 確認申請書                                                  | 平成26年03月14日    |
| <ul> <li>         調達案件一覧     </li> <li>         入札状況一覧     </li> </ul> | 愛媛県<br>愛媛県知事<br>中村 時広 様              |                                                                      |                                                        |                |
| · 登録者情報                                                                | 下記のとお                                | り、愛媛県会計規則を遵守し、契                                                      | 約条項を承認のうえ入札いたします                                       | •              |
|                                                                        | 調達案件番号:<br>調達案件名称:<br>執行回数:<br>締切日時: | 3800000401802013001100<br>(国)999号 道路改良工事<br>1回目<br>平成26年03月14日 22時00 | )<br>\$                                                |                |
|                                                                        | 入札金額:[半角で入力してくださ                     | <b>い</b> ]                                                           |                                                        |                |
|                                                                        | (入力欄)                                | (表示欄)                                                                |                                                        |                |
|                                                                        | 7000000                              | 円(税抜き)                                                               | 7,000,000 円 <sup>,</sup><br><b>700万</b> 円 <sup>,</sup> | (税抜き)<br>(税抜き) |
|                                                                        | <じ番号:[半角数字3桁で入力し<br>ださい]             | τ<                                                                   |                                                        |                |
|                                                                        | (入力欄)<br>999                         |                                                                      |                                                        |                |
|                                                                        | 内訳書等:<br>C¥内訳書xlsx                   |                                                                      | 添付資料追加<br>表示 C:¥内i<br>削除                               | 訳書.xlsx   參照…  |
|                                                                        |                                      |                                                                      |                                                        | . 100%         |
|                                                                        |                                      |                                                                      |                                                        | ≪ 100% ▼       |

(4)「入札書」の内容を確認します。

| CALS/EC - Windows Internet Explorer                                  |                                         |                                         |                   |             |
|----------------------------------------------------------------------|-----------------------------------------|-----------------------------------------|-------------------|-------------|
| (工事・業務)                                                              | 2014年03月15日                             | 01時44分 CA                               | LS/EC 電子入札システム    | Ø           |
| 20087入私共同システム 入札情報公開システム                                             | 電子入札システム                                | 説明要求                                    |                   | へルプ お聞い会せ   |
| ◎ 簡易案件検索                                                             |                                         |                                         |                   | Ê.          |
| 2 調達案件検索                                                             |                                         |                                         |                   | 平成26年03月15日 |
| ○ 調達案件一覧                                                             |                                         | 入札書                                     |                   |             |
| ○ 入札状況一覧         愛娘県           ○ 登録者情報         愛娘見知事           中村時広様 |                                         |                                         |                   |             |
|                                                                      | 下記のとおり、愛媛県会                             | 会計規則を遵守し、契約                             | の条項を承認のうえ入札いたします。 |             |
|                                                                      | 把选定件采号·2000000                          | 101902012001500                         |                   | E           |
|                                                                      | 調達案件名称:(国)999<br>執行回数:1回目<br>締切日時:平成26年 | 93月15日 01時50分                           |                   |             |
|                                                                      | 入札金額:<br>(1.51m)                        |                                         | (* = 10)          |             |
|                                                                      | 9000000 円(税抜き                           | F)                                      | 9,000,000 円(税抗    | tぎ)         |
|                                                                      |                                         |                                         | 900万円(税)          | (き)         |
|                                                                      | <b>企業ID</b> ・                           | 200000000000000000000000000000000000000 |                   |             |
|                                                                      | 企業住所:1                                  | 愛媛県松山市1-1-1                             |                   |             |
|                                                                      | 企業名称:<br>代表者氏名:                         | 業者003<br>テスト 太郎                         |                   |             |
|                                                                      | <連絡先>                                   | 業者003                                   | 2 7               |             |
| ①「印刷」ボタン                                                             | 氏名:                                     | テスト太郎                                   | をクリ               | リック         |
| をクリック                                                                | 1日Ph: 1<br>電話番号: (                      | 変破県松山市1-1-1<br>200-000-0001             | $\mathbf{a}$      |             |
|                                                                      | E-Mail:                                 |                                         | - //              |             |
|                                                                      | 印刷を行って                                  | から、入札書提出ボ                               | タンを押下してください       |             |
|                                                                      |                                         |                                         |                   |             |
|                                                                      | 10 KU                                   |                                         | 人れ普提出 戻る          |             |
|                                                                      |                                         |                                         |                   |             |
|                                                                      |                                         |                                         |                   | € 100% -    |

# 【備考】

「入札書提出」の処理は一度実行するとやり直すことはできませんので、金額等を十分に確認した上で提出してください。

また、金額を入力した画面を確認できるのはこの画面が最後になります。以降この画面を表示することはできま せんので、提出前に「印刷」ボタンをクリックして印刷してください。操作方法は、「2.4.帳票の印刷」を参照してく ださい。

(5)メッセージを確認します。

| 🖉 CALS/EC - Windows Inte                                                  |                                                                                                    |                               | _ 🗆 🛛          |
|---------------------------------------------------------------------------|----------------------------------------------------------------------------------------------------|-------------------------------|----------------|
| (工事・業務)                                                                   | CULTER (17314) 751                                                                                                    |                               | C <sup>2</sup> |
| 愛媛県                                                                       | 2014年02月06日 16時47分 2014年02月06日 16時47分                                                                                      |                               | U U            |
| <ul> <li>2.0.60 電子入礼共同システム</li> <li>6 簡易案件検索</li> <li>7 調達案件検索</li> </ul> | 入札情報公開システム 電子入札システム 第四要要<br>副定来17日 今、2200001000102013003900<br>調達案件名称:(国)999号 道路改築工事<br>執行回数:1回目<br>締切日時:平成26年02月06日17時00分 | ヘルプ                           | お聞い合せ          |
| 0 調達案件一覧                                                                  | 入札金額:                                                                                                    |                               |                |
| ANAL WIT SE                                                               | (入力欄) (表示欄)                                                                                                    |                               |                |
| ○ 入札状況一覧                                                                  | 7000000 円(親抜き)                                                                                                    | 7,000,000円(税抜き)<br>700万円(税抜き) |                |
| AT HIT IT AR DO                                                           | ()"番号:                                                                                                    |                               |                |
|                                                                           | (入力欄)                                                                                                    |                               |                |
|                                                                           | 999                                                                                                    |                               |                |
|                                                                           |                                                                                                    |                               |                |
|                                                                           | Web ペーラからのメッセーラ 🔀                                                                                                    | 表示                            |                |
|                                                                           | 2 入札書を提出しますが、よろしいですか?<br>OK キャンセル<br>連絡先名称): 業者003                                                                         |                               |                |
|                                                                           |                                                                                                    |                               |                |
| ГОК.                                                                      | ボタンをクリック<br>重話番号: 0000-00-0001                                                                                             |                               |                |
|                                                                           | E-Mail: taro3@gyousya3.co.jp                                                                                               |                               |                |
|                                                                           |                                                                                                    |                               |                |
|                                                                           | 印刷を行ってから、入札書提出ボタンを押下してください                                                                                                 |                               |                |
|                                                                           | 印刷                                                                                                    | 戻る                            |                |

(6)「入札書受信確認通知」を印刷します。

| CALS/EC - Windows                       | Internet Explorer   |                                     | - • <b>•</b>  |
|-----------------------------------------|---------------------|-------------------------------------|---------------|
| (工事·業務)                                 |                     |                                     | <i>6</i> 2    |
| 愛媛県                                     | 2014年03月15日 0       | 1時44分 CALS/EC 電子入札システム              | 0             |
| えひめ電子入札共同システム                           | 入札情報公開システム 電子入札システム | 说明要求                                | ヘルプ お問い合せ     |
|                                         |                     |                                     |               |
| 9 簡易案件検索                                |                     | 入札書受信確認通知                           |               |
| <ul> <li>調達案件検索</li> </ul>              | 入礼書                 | は下記の内容で正常に送信されました。                  |               |
| 0 词读家住一覧                                | 発注者名称:              | 愛媛県                                 |               |
| MACORIT DE                              |                     | 愛媛県知事                               |               |
| • 入札状況一覧                                |                     | 中村 時広                               |               |
| ◎ 登録者情報                                 | 調達案件番号:             | 3800000401802013001500              |               |
|                                         | 調達案件名称:             | (国)999号 道路改良工事                      |               |
|                                         | 執行回殺:               |                                     |               |
| 1. A 1. A 1. A 1. A 1. A 1. A 1. A 1. A | 御切日時:               | 平6026年03月15日 01時50万                 |               |
|                                         | 企業之社・               | 業者003                               |               |
|                                         | 化表表氏名:              | ティト 大郎                              |               |
|                                         | <連絡先>               |                                     |               |
|                                         | 商号(連絡先名称):          | 業者003                               |               |
|                                         | 氏名:                 | テスト 太郎                              |               |
|                                         | 住所:                 | 愛媛県松山市1-1-1                         |               |
|                                         | 電話番号:               | 000-000-0001                        |               |
|                                         | E-Mail:             |                                     |               |
| 1                                       | 受信日時:               | 平成26年03月15日 01時44分                  |               |
|                                         |                     |                                     |               |
|                                         | 印刷歩行って              | から、入井 ボ浸一覧ボタッズ週下してください              |               |
|                                         | therein of          | S Strand Service Service Collection |               |
|                                         |                     |                                     |               |
|                                         |                     | 印刷 入札状況一覧 )                         |               |
|                                         | /                   |                                     |               |
|                                         |                     |                                     |               |
|                                         | 「Flimi」小ダノを         |                                     |               |
|                                         | - クリック              |                                     |               |
|                                         |                     |                                     | at 100% 👻 , d |

【備考】

受信確認通知は、書類を提出した直後のこのタイミングでしか表示されないものになります。 ここで印刷しないと、「入札状況一覧」ボタンをクリックすることはできません。

(7)ブラウザが起動し、画面上に「入札書受信確認通知」が表示されます。

| <ul> <li>Windows Internet Explorer</li> <li></li></ul> |                  |
|--------------------------------------------------------|------------------|
| ・・・・・・・・・・・・・・・・・・・・・・・・・・・・・・・・・・・・                   | ②「×」ボタンを<br>クリック |
|                                                        | 🔍 100% 🔻 🖽       |

(8)「入札書受信確認通知」画面に戻ります。

| CALS/EC - Windows Int                                                               | ternet Explorer                        |           |                                              |       |            |
|-------------------------------------------------------------------------------------|----------------------------------------|-----------|----------------------------------------------|-------|------------|
| (工事・業務)                                                                             |                                        |           |                                              |       |            |
| 一一一一日日日日日日日日日日日日日日日日日日日日日日日日日日日日日日日日日日日                                             | 2014年02月06                             | 6日 16時48分 | CALS/EC 電子入札システム                             |       | $\bigcirc$ |
| えひめ電子入礼共同システム                                                                       | 入札情報公開システム 電子入札システム                    | 説明要求      |                                              | ヘルプ   | お問い合せ      |
|                                                                                     |                                        |           |                                              |       |            |
| <ul> <li>簡易案件検索</li> </ul>                                                          |                                        | 入札書       | 受信確認通知                                       |       |            |
| ○ 調達案件検索                                                                            |                                        | 入札書は下記の内  | 容で正常に送信されました。                                |       |            |
| ○ 調達案件一覧                                                                            | 発注者名称:                                 |           | 愛媛県 土木部長                                     |       |            |
| ○ 入札状況一覧                                                                            | 調達<br>家供<br>番号·                        |           | 契約担当目 八札公告に示すており<br>220000001000102013009900 |       |            |
|                                                                                     | 調達案件名称:                                |           | (国)999号 道路改築工事                               |       |            |
| <ul> <li>         ・         ・         登録者情報         ・         ・         ・</li></ul> | 執行回数:                                  |           | 108                                          |       |            |
|                                                                                     | ····· · ···· · · · · · · · · · · · · · |           | 平成26年02月06日 17時00分                           |       |            |
|                                                                                     | 企業ID:                                  |           | 2200000010000003                             |       |            |
|                                                                                     | 企業名称:                                  |           | 業者003                                        |       |            |
|                                                                                     | 代表者氏名:                                 |           | テスト 太郎                                       |       |            |
|                                                                                     | < 連絡先>                                 |           |                                              |       |            |
|                                                                                     | 商号(連絡先名称):                             |           | 業者003                                        |       |            |
|                                                                                     | 氏名:                                    |           | テスト 太郎                                       |       |            |
|                                                                                     | 住所:                                    |           | 愛媛県松山市1-1-1                                  |       |            |
|                                                                                     | 電話番号:                                  |           | 0000-00-0001                                 |       |            |
|                                                                                     | E-Mail:                                |           | taro3@gyousya3.co.jp                         |       |            |
|                                                                                     | 受信日時:                                  |           | 平成26年02月06日16時47分                            | 「入札状況 | —臂」〕       |
|                                                                                     |                                        |           |                                              | ギタンもク |            |
|                                                                                     | 印刷を                                    | 行ってから、入札  | 状況一覧ボタンを押下してください                             | 小ダノをソ |            |
|                                                                                     |                                        |           |                                              | >     |            |
|                                                                                     |                                        | (a Bil    | 2 41 45 72 64                                |       |            |
|                                                                                     |                                        | Eliver    | 人礼衣沈一覧                                       |       |            |
|                                                                                     |                                        |           |                                              |       |            |
|                                                                                     |                                        |           |                                              |       |            |
|                                                                                     |                                        |           |                                              |       |            |
|                                                                                     |                                        |           |                                              |       |            |
|                                                                                     |                                        |           |                                              |       |            |

(9)「入札状況一覧」画面に戻ります。

| CALS/EC - Windows Ir        | nternet Explorer |                                                      |                                        |             |                   |      |               |                 |          | . 🗆 🗙            |
|-----------------------------|------------------|------------------------------------------------------|----------------------------------------|-------------|-------------------|------|---------------|-----------------|----------|------------------|
| (工事・業務)                     |                  |                                                      |                                        | CALSIE      | C 電子入れる           | 1771 |               |                 |          | R                |
|                             |                  | 2014年02月0                                            | 6日 16時48分                              | CALS/L      |                   | ~/ 4 | <u>^</u>      |                 | 1.0      |                  |
| えびめ電子入礼共同システム               | 入札情報公開システム       | 電子入札システム                                             | 説明要求                                   |             |                   |      | ヘルプ           |                 | 16       | 聞い合せ             |
| ○ 簡易案件検索                    |                  |                                                      | 7                                      | <b>札状況一</b> | 覧                 |      |               |                 |          |                  |
| <ul> <li>調達案件検索</li> </ul>  | 企業10 22          | 00000010000002                                       |                                        |             |                   |      |               |                 | 表示案例     | <del>4</del> 1-1 |
| ○ 調達案件一覧                    | 企業名称 業           | 者003                                                 |                                        |             |                   |      |               |                 | 全案件費     | 汝 1              |
| • 入札状況一覧                    | 代表者氏名 テ.         | スト 太郎                                                |                                        |             |                   |      |               |                 |          | 1 🕨              |
| <ul> <li>● 登録者情報</li> </ul> | 案件表示順序案件番号       |                                                      | <ul> <li>● 昇順</li> <li>○ 降順</li> </ul> |             |                   |      |               |                 | 最新表      | <b>示</b>         |
|                             |                  |                                                      |                                        |             |                   |      | 最新更新日日        | 寺 20            | 14.02.06 | 6 16:48          |
|                             | #<br>5           | 調速案件名称                                               |                                        | 入札方式        | 入礼/<br>再入礼/<br>見積 | 辞退届  | 受付票/通知書<br>一覧 | 企業<br>プロパ<br>ティ | 摘要       | 状況               |
|                             | 1 (国)999号 道路改築   | <u>工事</u>                                            |                                        | 指名競争<br>入札  |                   |      |               | 変更              |          | 表示               |
|                             |                  |                                                      |                                        |             |                   |      |               |                 | 表示案      | 件 1-1<br>数 1     |
|                             |                  |                                                      |                                        |             |                   |      |               |                 |          | 1 🕑              |
|                             |                  |                                                      |                                        |             |                   |      |               |                 |          |                  |
|                             |                  |                                                      |                                        |             |                   |      |               |                 |          |                  |
|                             |                  |                                                      |                                        |             |                   |      |               |                 |          |                  |
|                             |                  |                                                      |                                        |             |                   |      |               |                 |          |                  |
|                             |                  |                                                      |                                        |             |                   |      |               |                 |          |                  |
|                             |                  |                                                      |                                        |             |                   |      |               |                 |          |                  |
|                             |                  | energe er en ser vær er ef fokkel i findet met er ek |                                        |             |                   |      |               |                 |          |                  |

【備考】

該当する案件の「入札/再入札/見積」欄にあった「入札書提出」ボタンは、提出操作が済んだため、非表示になります。

# 4.1.2.2 辞退届提出

辞退届を提出する場合の操作です。

(1)「入札状況一覧」画面から、「辞退届」画面を表示します。

| 🙆 CALS/EC - Windows Internet         | Explorer           |                          |                               |
|--------------------------------------|--------------------|--------------------------|-------------------------------|
| (工事・業務)                              |                    |                          | 8.7=1 <b>1</b>                |
| 一個爆場                                 | 2014年03月14日        | ] 22時43分 CALS/EC 电子入标    |                               |
| えびめ電子入礼共同システム 人札信頼                   | 数公開システム 電子入札システム   | 説明要求                     | ヘルプ る問い合せ                     |
| ○ 簡易案件検索                             |                    | 入札状況一覧                   |                               |
| <ul> <li>         ・ 調達案件検索</li></ul> | 380000900000003    |                          | 表示案件 1-1                      |
| • 調達案件一覧 企業名称                        | 業者003              |                          | 全案件数 1                        |
| ○ 入札状況一覧<br>(代表者氏名                   | らった 大郎 こうしん テスト 太郎 |                          | <ul> <li>1 D</li> </ul>       |
| ○ 登録者情報<br>案件表示順                     | 哼 案件番号 ▼ ◎         | 昇順<br>肇順                 | 最新表示                          |
|                                      |                    |                          | 最新更新日時 2014.03.14 22:43       |
| #<br>5                               | 調速案件名称             | 入札/<br>入札方式 再入札/<br>見錶   | 辞進届     受付票/通知書               |
| 1 (国) 9                              | 99号 道路改良工事         | 事後(入札後)<br>審査型<br>一般競争入札 | 出 <u>提出</u> 表示<br>未参照有り 変更 表示 |
|                                      |                    |                          | 表示案件 1-1<br>全案件数 1            |
|                                      |                    |                          | 1 🔊                           |
|                                      |                    | 「辞退届」欄の<br>クリック          | 「提出」ボタンを                      |
|                                      |                    |                          |                               |
|                                      |                    |                          |                               |
|                                      |                    |                          | a 100% 👻 🦽                    |

(2)「辞退届」の連絡先情報を確認または変更します。

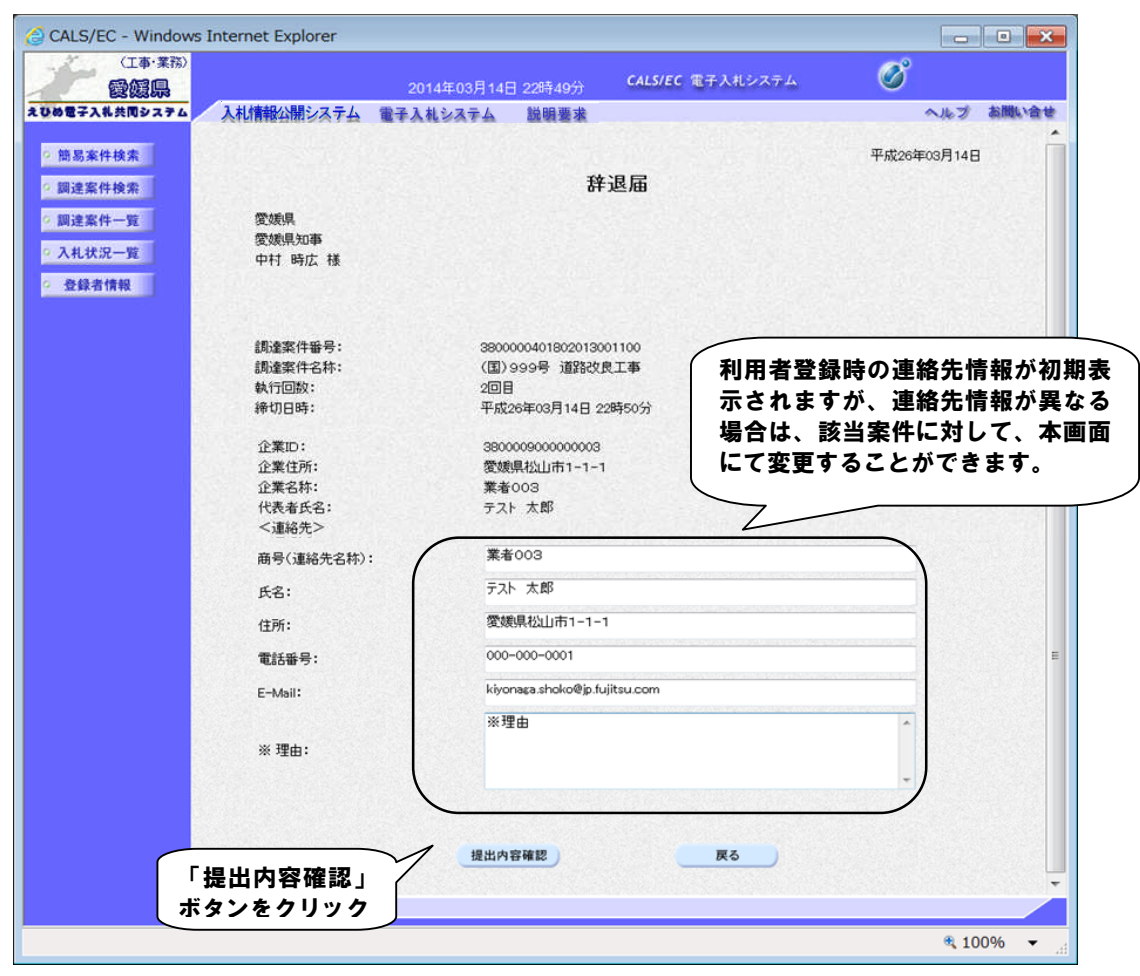

(3)「辞退届」の内容を確認します。

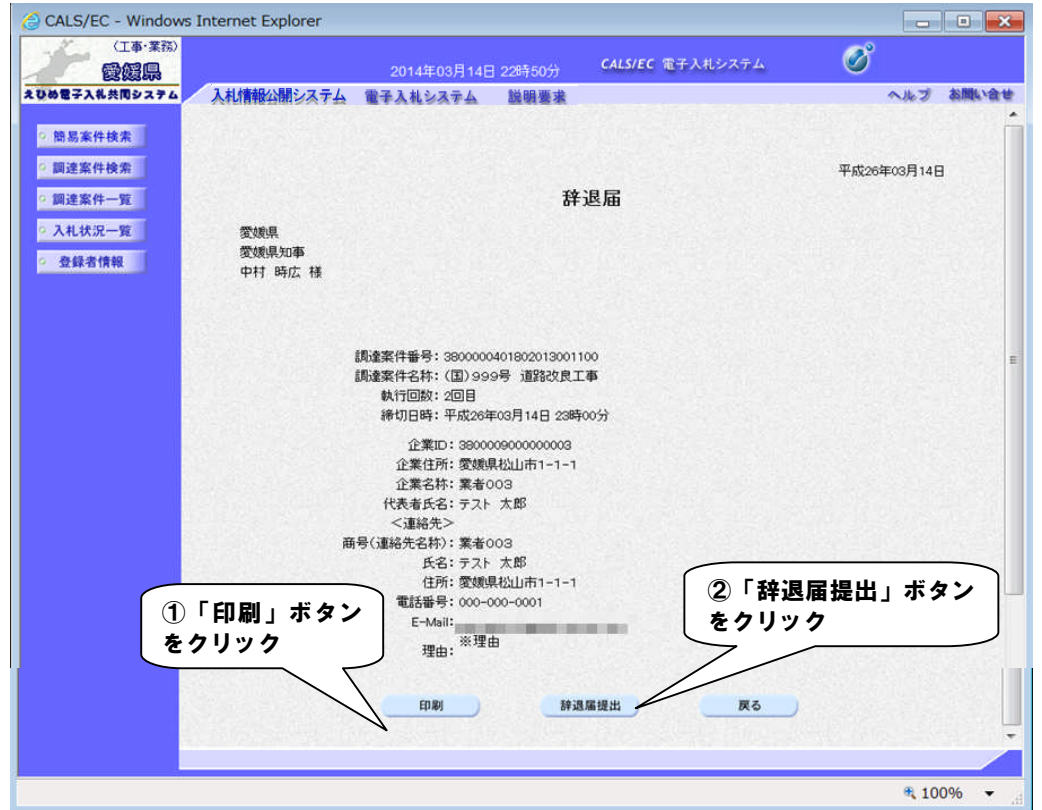

#### 【備考】

「辞退届提出」の処理は一度実行するとやり直すことはできませんので、内容を十分に確認した上で提 出してください。

また、提出内容を確認できるのはこの画面が最後になります。以降この画面を表示することはできませんので、提出前に「印刷」ボタンをクリックして印刷してください。操作方法は、「2.4.帳票の印刷」を参照してください。

(4)「辞退届受信確認通知」を印刷します。

| (工事・業務)        |                | 00445500 11445 |                                           | CALS/EC 電子入札システム                                                                                                    | Ø        |      |              |
|----------------|----------------|----------------|-------------------------------------------|----------------------------------------------------------------------------------------------------|----------|------|--------------|
| 國際局            |                | 2014年03月14日    | 1 22075077                                | And the second second sec | <u> </u> |      | AN HIRE N AN |
| の電子入れ交向システム    | 人们情報公開システム     | 電士人札ンステム       | 起明爱本                                      |                                                                                                    |          | ~163 | ant, a       |
| 簡易案件検索         |                |                | 辞退届受                                      | 信確認通知                                                                                                    |          |      |              |
| 國建案件检索         |                | 建退             | 属は下記の内容                                   | で正常に送信されました。                                                                                                    |          |      |              |
| Process II Ion | AX124-2944.    | UT ALL         | (110-00-110-00-110-00-00-00-00-00-00-00-0 | CIL MICIElla Cilla Cilla                                                                                                    |          |      |              |
| 9 調達案件一覧       | JC/148 1347.   |                | 愛想是知事                                     |                                                                                                    |          |      |              |
| > 入札状況一覧       |                |                | 中村時広                                      |                                                                                                    |          |      |              |
|                | 調達案件番号:        |                | 380000040180                              | 2013001100                                                                                                    |          |      |              |
| 登録者情報          | 調達案件名称:        |                | (国)999号 道                                 | 路改良工事                                                                                                    |          |      |              |
|                | 執行回数:          |                | 208                                       |                                                                                                    |          |      |              |
|                | 締切日時:          |                | 平成26年03月1                                 | 4日 23時00分                                                                                                    |          |      |              |
|                | 企業ID:          |                | 380000900000                              | 0003                                                                                                    |          |      |              |
|                | 企業名称:          |                | 業者003                                     |                                                                                                    |          |      |              |
|                | 代表者氏名:         |                | テスト 太郎                                    |                                                                                                    |          |      |              |
|                | <連絡先>          |                |                                           |                                                                                                    |          |      |              |
|                | 問号(連絡先名称):     |                | 業者003                                     |                                                                                                    |          |      |              |
|                | 戊七:<br>(1)話:   |                | テスト 入即                                    | -1-1                                                                                                    |          |      |              |
|                | 電話業長・          |                | 000-000-0001                              | -1-1                                                                                                    |          |      |              |
|                | F-Mail:        |                |                                           |                                                                                                    |          |      |              |
|                | -              | Saul Land      | ※理由                                       | Contraction of the second                                                                                                    |          |      |              |
|                | 理由:            |                |                                           |                                                                                                    |          |      |              |
|                | 受信日時:          |                | 平成26年03月1                                 | 4日 22時50分                                                                                                    |          |      |              |
|                |                |                |                                           |                                                                                                    |          |      |              |
|                |                | 7              | and stand                                 |                                                                                                    |          |      |              |
| ΓE             | <b>D刷 ボタンを</b> | 印刷を行って         | てから、入札状                                   | 兄一覧ボタンを押下してください                                                                                                    |          |      |              |
|                | 1 w <b>/</b>   | <u> </u>       |                                           |                                                                                                    |          |      |              |
|                | 199            |                |                                           |                                                                                                    |          |      |              |
|                |                |                | 印刷                                        | 入札状況一覧                                                                                                    |          |      |              |
|                |                |                |                                           |                                                                                                    |          |      |              |
|                |                |                |                                           |                                                                                                    |          |      |              |

#### 【備考】

受信確認通知は、書類を提出した直後のこのタイミングでしか表示されないものになります。 ここで印刷しないと、「入札状況一覧」ボタンをクリックすることはできません。

(5)ブラウザが起動し、画面上に「辞退届受信確認通知」が表示されます。

| <i>@</i>                                                                                                    | - Windows Internet Explorer                                                                                                    |                   |
|----------------------------------------------------------------------------------------------------|----------------------------------------------------------------------------------------------------|-------------------|
| ①       「」       ボタン         クリック       -       -         頭盧案件名特       執行回販:       途切日時:         企業D:       企業2杯:       -         企業D:       企業名称:       -         企業AF:       -       -         市号(運絡先)       市号(運絡先)       -         電話番号:       E-Mail:       -         理由:       受信日時:       - | ページ(P) ▼ セーフティ(S) ▼ ツール(O) ▼ ② ▼<br><b>辞退届) で</b> 目2007時で正常に送信されました。 愛媛県 愛媛県知事 中村 時広 3900001980013001100 (国) 999号 道路改良工事 2 回目 平成26年03月14日 23時00分 39000003 業者003 テスト 太郎<br>茶*003 デスト 太郎<br>学校に、<br>茶をの3 デスト 太郎<br>学校に、<br>茶をの3 デスト 太郎<br>で愛媛県松山市1-1-1 00-0001<br>※理由 平成26年03月14日 22時50分 | ② 「×」ボタンを<br>クリック |
|                                                                                                    |                                                                                                    |                   |

(6)「辞退届受信確認通知」画面に戻ります。

| CALS/EC - Windows Inte                  | ernet Explorer      |           |                          |       |                 |
|-----------------------------------------|---------------------|-----------|--------------------------|-------|-----------------|
| (工事·業務)                                 |                     |           | CALSIEC 電子入札システム         |       | Ø               |
| 一一一一一一一一一一一一一一一一一一一一一一一一一一一一一一一一一一一一一一一 |                     | 日 17時19分  | CALSFEC IE I XILVX/A     |       |                 |
| えひめ電子入礼共同システム                           | 入札情報公開システム 電子入札システム | 説明要求      |                          | ヘルプ   | お聞い合せ           |
|                                         |                     |           |                          |       |                 |
| • 簡易案件検索                                |                     | 辞退届       | 受信確認通知                   |       |                 |
| <ul> <li>調達案件検索</li> </ul>              | 6                   | 辛退届は下記の内  | 容で正常に送信されました。            |       |                 |
| の 調達案件一覧                                | 発注者名称:              |           | 愛媛県 土木部長                 |       |                 |
|                                         |                     |           | 契約担当官 入札公告に示すとおり         |       |                 |
| • 入札状況一覧                                | 調達案件番号:             |           | 220000001000102013010000 |       |                 |
| 0 登録者情報                                 | 調達案件名称:             |           | (国)999号 道路改築工事           |       |                 |
|                                         | 執行回数:               |           | 108                      |       |                 |
|                                         | 締切日時:               |           | 平成26年02月06日17時30分        |       |                 |
|                                         | 企業ID:               |           | 220000001000003          |       |                 |
|                                         | 企業名称:               |           | 業者003                    |       |                 |
|                                         | 代表者氏名:              |           | テスト 太郎                   |       |                 |
|                                         | < 連絡先>              |           |                          |       |                 |
|                                         | 商号(連絡先名称):          |           | 業者003                    |       |                 |
|                                         | 氏名:                 |           | テスト太郎                    |       |                 |
|                                         | 住所:                 |           | 愛媛県松山市1-1-1              |       |                 |
|                                         | 電話番号:               |           | 0000-00-0001             |       |                 |
|                                         | E-Mail:             |           | taro3@gyousya3.co.jp     | (     | _               |
|                                         | 受信日時:               |           | 平成26年02月06日17時18分        | 「入札状況 | 己一覧」            |
|                                         |                     |           |                          | ボタンをク | リック             |
|                                         | 印刷老行                | テってから、入札: | 状況一覧ボタンを押下してください         |       |                 |
|                                         |                     |           | /                        |       |                 |
|                                         |                     |           |                          |       |                 |
|                                         |                     | Etraj     | 人礼获说一覧                   |       |                 |
|                                         |                     |           |                          |       |                 |
|                                         |                     |           |                          |       |                 |
|                                         |                     |           |                          |       |                 |
|                                         |                     |           |                          |       | EMERAL PROPERTY |
|                                         |                     |           |                          |       |                 |

#### (7)「入札状況一覧」画面に戻ります。

| (工事・業務)     |              |                  |            |       |      |               |             | a       |
|-------------|--------------|------------------|------------|-------|------|---------------|-------------|---------|
| 愛媛県         |              | 2014年02月06日 17時1 | 9分 CALS/EC | 電子入札シ | ィステム |               |             | Q       |
| め電子入礼共同システム | 入札情報公開シス     | テム 電子入札システム 説明書  | 求          |       |      | ヘルプ           | a           | 間い合     |
|             |              |                  |            | _     |      |               |             |         |
| 簡易案件検索      |              |                  | 人札状況一覧     | 氢     |      |               |             |         |
| 調達案件検索      | A #10        | 00000001000000   |            |       |      |               | 表示案         | 件 1-1   |
| 调读家件— 管     | 企業IU<br>企業名称 | 2200000010000003 |            |       |      |               | 全案件         | 数 1     |
| MAEMIT JE   | 代表者氏名        | 未10000<br>テスト 太郎 |            |       |      |               |             | 1       |
| 、札状況一覧      |              |                  |            |       |      |               |             |         |
| 登録者情報       |              |                  |            |       |      |               | 星站          | +=      |
|             | 案件表示順序 案件者   | 下方 🎽 〇降順         |            |       |      |               | <u></u>     | 皮小      |
|             |              |                  |            |       |      | 最新更新日         | 時 2014.02.0 | 06 17:1 |
|             |              |                  |            | 入礼/   |      |               | 企業          | 1       |
|             | 표<br>문       | 調速案件名称           | 入礼方式       | 再入礼/  | 新退届  | 文刊県ノ通知者<br>一覧 | プロパ 摘要      | 状派      |
|             |              |                  | 化次普查       | 52.64 |      |               | 71          |         |
|             | 1 (国)999号 道) | <u>格改築工事</u>     | 入札         |       |      |               | 変更 辞退       | 表示      |
|             |              |                  |            |       |      |               | 表示案         | €件 1-1  |
|             |              |                  |            |       |      |               | 全案件         | +数 1    |
|             |              |                  |            |       |      |               |             | 1       |
|             |              |                  |            |       |      |               |             |         |
|             |              |                  |            |       |      |               |             |         |
|             |              |                  |            |       |      |               |             |         |
|             |              |                  |            |       |      |               |             |         |
|             |              |                  |            |       |      |               |             |         |
|             |              |                  |            |       |      |               |             |         |
|             |              |                  |            |       |      |               |             |         |
|             |              |                  |            |       |      |               |             |         |
|             |              |                  |            |       |      |               |             |         |
|             |              |                  |            |       |      |               |             |         |

# 【備考】

該当する案件の「辞退届」欄にあった「提出」ボタンは、提出操作が済んだため、非表示になります。

## 4.1.3 入札書受付票受理

入札書または辞退届を提出後、受付票が届きます。

- CALS/EC Windows Internet Explorer 〈工事·業務〉 Ø CALS/EC 電子入札システム 愛媛県 入札情報公開システム 電子入札システム 説明要求 お問い合せ えひめ電子入礼共同システム ヘルプ 入札状況一覧 ○ 簡易案件検索 ○ 調達案件検索 表示案件 1-1 企業ID 220000001000003 全案件数 1 ○ 調達案件一覧 企業名称 業者003 代表者氏名 テスト 太郎 1 🕨 • 入札状況一覧 登録者情報 ▶ ◎ 昇順 最新表示 案件表示順序 案件番号 最新更新日時 2014.02.06 16:48 番 号 受付票/通知書 一覧 企業 プロパ AL/ 再入礼/ 見積 調速案件名称 入礼方式 辞退届 捕甕 状況 表示 指名競争 1 (国)999号 道路改築工事 表示 変更 入机 参照有り 表示案件 1-1 全案件数 1 1 ) 「受付票/通知書一覧」の 「表示」ボタンをクリック
- (1)「入札状況一覧」画面から、「入札状況通知書一覧」画面を表示します。

#### 【備考】

未確認の受付票及び通知書がある場合、「受付票/通知書一覧」欄の「表示」ボタンの下に、赤字で「未参照有り」と表示されます。

(2)「入札書受付票」画面を表示します。

| 日本・美法                     |           | 2014年02月06日  | 16時52分 <b>CALS/EC</b> 電子入札システ | ٨         | Ø      |
|---------------------------|-----------|--------------|-------------------------------|-----------|--------|
| えびめ電子入礼共同システム             | 札情報公開システム | 金 電子入札システム 着 | 铜要求                           | ヘルプ       | お聞い合せ  |
| ○ 簡易案件検索                  |           |              | 入札状況通知書一覧                     |           |        |
| ○ 調達案件検索                  | 執行回致      | 通知書名         | 通知書発行日付                       | 通知書表示 通知書 | 111 22 |
| · 調達案件一覧                  | 1         | 入札書受付票       | 平成26年02月06日(木)16時47分          | 表示未多      |        |
| ○ 入札状況一覧                  |           |              |                               | N         |        |
| <ul> <li>登録者情報</li> </ul> |           |              | 戻る                            |           |        |
|                           |           |              |                               |           |        |
|                           |           |              |                               | 「入札書受     | 付票」の   |
|                           |           |              |                               | 「表示」ボ     | タンをクリッ |
|                           |           |              |                               |           |        |
|                           |           |              |                               |           |        |
|                           |           |              |                               |           |        |
|                           |           |              |                               |           |        |
|                           |           |              |                               |           |        |
|                           |           |              |                               |           |        |
|                           |           |              |                               |           |        |
|                           |           |              |                               |           |        |

「通知書確認」欄の表示で、書類が「未参照」であるか「参照済」であるか確認できます。

(3)「入札書受付票」の内容を確認し、「入札状況通知書一覧」画面に戻ります。

| 🙆 CALS/EC - Windows Inte                                                  | ernet Explorer |                                         |                                       |                                                                                                    | _ <b>0</b> ×          |
|---------------------------------------------------------------------------|----------------|-----------------------------------------|---------------------------------------|----------------------------------------------------------------------------------------------------|-----------------------|
| (工事·業務)<br><b>愛媛県</b>                                                     |                | 2014年03月14                              | 日 23時57分                              | <b>CALS/EC</b> 電子入札システム                                                                                                | Ø                     |
| えひめ電子入札共同システム                                                             | しれ情報公開システム 1   | 日子入札システム                                | 説明要求                                  |                                                                                                    | ヘルプ お聞い合せ             |
| ○ 簡易案件検索                                                                  |                |                                         |                                       |                                                                                                    | 平成26年03月14日           |
| <ul> <li>&gt; 調達案件検索</li> <li>&gt; 調達案件一覧</li> <li>&gt; 入札状況一覧</li> </ul> |                | 企業ID:380000<br>企業名称:業者00<br>代表者氏名:テスト ; | 9000000003<br>3<br>太郎 様<br>みお         | 聿受付重                                                                                                    | 愛媛県<br>愛媛県知事<br>中村 時広 |
| 。 登録者情報                                                                   |                | 下記の変化                                   | ノイロ                                   |                                                                                                    |                       |
|                                                                           |                | Factor and                              | +10 DUIL F800                         | )日時に八札査を支援しました。                                                                                                    |                       |
|                                                                           |                |                                         |                                       | 5                                                                                                    |                       |
|                                                                           |                |                                         | 受領領<br>調達案件報<br>調達案件ぞ<br>入札執行団<br>受付日 | 备号:380000040180201300110031000<br>音号:3800000401802013001100<br>5杯:(国)999号 道路改良工事<br>回数:1回目<br>日時:平成26年03月14日 21時52分02秒 | 10001                 |
|                                                                           |                |                                         | 印刷                                    | <u>₹</u>                                                                                                    | 「戻る」ボタンを<br>クリック      |
|                                                                           |                |                                         |                                       |                                                                                                    |                       |
|                                                                           |                |                                         |                                       |                                                                                                    | 🔍 100% 🔻 💡            |

### 4.1.4 入札締切通知書受理

発注者が入札書の受付を締め切ると、「入札締切通知書」が届きます。

(1)「入札状況一覧」画面から、「入札状況通知書一覧」画面を表示します。

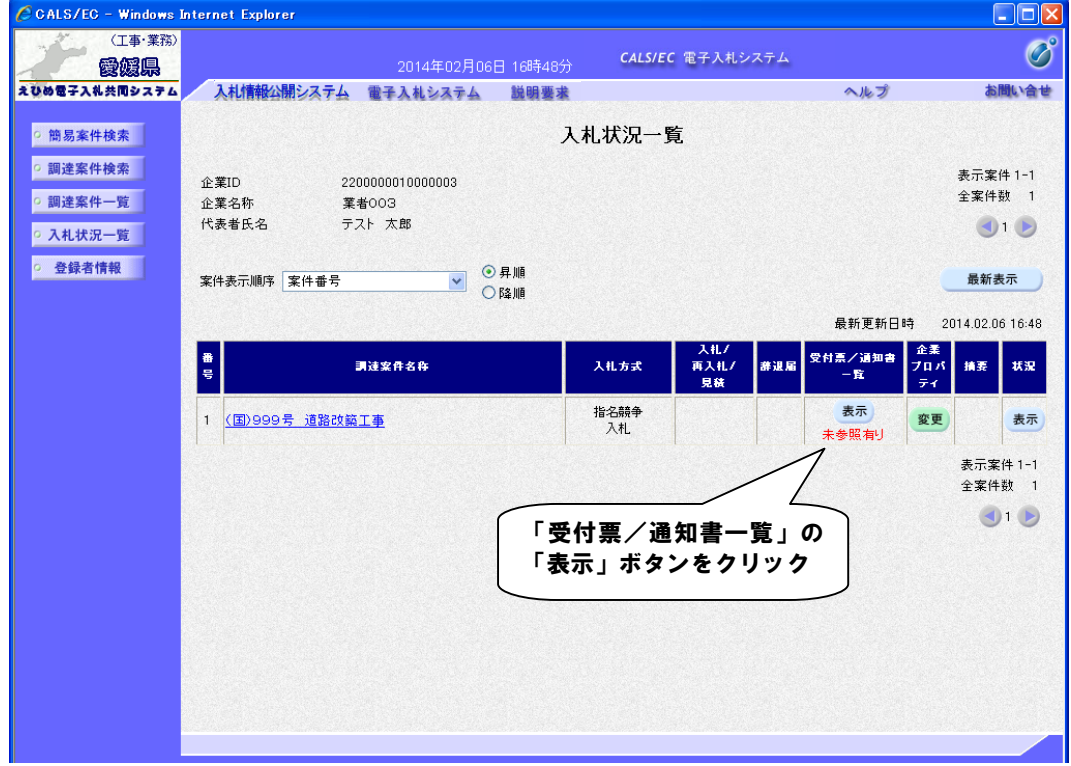

#### 【備考】

未確認の受付票及び通知書がある場合、「受付票/通知書一覧」欄の「表示」ボタンの下に、赤字で「未参照有り」と表示されます。

(2)「入札締切通知書」画面を表示します。

|                                                                                                    |         | 2014年02月06日   | 17時00分 CALS/EC 電子入札システ | ۵         | Ø         |
|----------------------------------------------------------------------------------------------------|---------|---------------|------------------------|-----------|-----------|
| 100日子入礼共同システム 入                                                                                                    | 札情報公開シス | テム 電子入札システム ! | 説明要求                   | ヘルプ       | お問い合せ     |
| ○ 簡易案件検索                                                                                                    |         |               | 入札状況通知書一覧              |           |           |
| ○ 調達案件検索                                                                                                    | 執行回致    | 通知書名          | 通知書発行日付                | 通知書表示 通知者 | 1 W 20    |
| ○ 調達案件一覧                                                                                                    |         | 入札締切通知書       | 平成26年02月06日(木)17時00分   | 表示        | ▶照        |
| <ul> <li>入札状況一覧</li> </ul>                                                                                                    | 1       | 入札書受付票        | 平成26年02月06日(木)16時47分   | 表示 参照     | <b>照済</b> |
|                                                                                                    |         |               |                        |           |           |
| - A strike strike and a strike strike |         |               |                        |           |           |

「通知書確認」欄の表示で、書類が「未参照」であるか「参照済」であるか確認できます。

(3)「入札締切通知書」の内容を確認し、「入札状況通知書一覧」画面に戻ります。

| 🙆 CALS/EC - Windows I                 | Internet Explorer                                           |             |
|---------------------------------------|-------------------------------------------------------------|-------------|
| (工事・業務)                               |                                                             | Ø           |
| 1 1 1 1 1 1 1 1 1 1 1 1 1 1 1 1 1 1 1 |                                                             |             |
| えびめ電子入礼共同システム                         | 人和情報公開システム電手人和システム 説明要求                                     | ヘルプ お同い合せ   |
| · 簡易案件検索                              |                                                             | 平成26年03月14日 |
| ○ 調達案件検索                              | 企業ID: 38000090000003                                        |             |
|                                       | 企業名称:業者003                                                  | 土木管理課長      |
| • 調達案件一覧                              | 代表者氏名:テスト 太郎 様                                              |             |
| <ul> <li>入札状況一覧</li> </ul>            |                                                             |             |
| ○ 登録者情報                               | 入札締切通知書                                                     |             |
|                                       | 下記の案件について下記の日時に入札を締切りました。                                   |             |
|                                       | 12                                                          |             |
|                                       | 調達案件番号: 3800000401802013001100                              |             |
|                                       | 調達案件名称: (国)999号 道路改良工事                                      |             |
|                                       | 入札執行回数:1回目                                                  |             |
|                                       | 人札締切発行日時: 半版26年03月14日 22時01分<br>開刊 圣史口味, 亚式20年03月14日 22時01分 |             |
|                                       | 用他 小定日時 • 千成20年03月14日 22時10月                                |             |
|                                       |                                                             |             |
|                                       | 印刷 戻る                                                       |             |
|                                       |                                                             | 「戻ろ」ボタンを    |
|                                       |                                                             |             |
|                                       |                                                             | 29999       |
|                                       |                                                             |             |
|                                       |                                                             |             |
|                                       |                                                             | <b>1000</b> |
|                                       |                                                             | ⊲ 100% ▼    |